IBM Program usage and installation report instructions

Tivoli Workload Scheduler Help Guide

Please see below the additional help in collecting deployment information for your IBM Software. (You may need to zoom in to more easily view the screenshots.)

1. Provide Text files containing output of 'conman sc' for each of the TWS Master Servers on UNIX:

## Unix Instructions:

1. Execute the command 'conman -sc' on the Tivoli Workload Scheduler master server

2. Identify the active Fault Tolerant Agents (FTAs) that are currently configured to the master server.

| Sample Output:                      |       |                                |  |  |  |  |  |
|-------------------------------------|-------|--------------------------------|--|--|--|--|--|
| CPUID RUN NODE LIMIT                | FENCE | DATE TIME STATE METHOD DOMAIN  |  |  |  |  |  |
| BSDTIVI+ 1662 UNIX MASTER           | 50 0  | 09/28/11 06:02 LTI JW MASTERDM |  |  |  |  |  |
| FCRPTPRD 1661 UNIX FTA              | 50 0  | MASTERDM                       |  |  |  |  |  |
| BSDETLP+ 1661 UNIX FTA 5            | 50 0  | MASTERDM                       |  |  |  |  |  |
| FTPROD1 1661 WNT FTA 5              | 50 0  | MASTERDM                       |  |  |  |  |  |
| KSI-DRC+ 1661 WNT FTA 50 0 MASTERDM |       |                                |  |  |  |  |  |
| FCDBDRC2 1550 UNIX FTA              | 50 0  | MASTERDM                       |  |  |  |  |  |
| FTPROD 1661 WNT FTA 5               | 0 0   | MASTERDM                       |  |  |  |  |  |
| BSD-PRD+ 1662 *WNT FTA              | 50 0  | 09/28/11 06:09 I J MASTERDM    |  |  |  |  |  |
| ACCPROD 1661 WNT FTA                | 50 0  | MASTERDM                       |  |  |  |  |  |
| GLDBDRC 1661 UNIX FTA               | 50 0  | MASTERDM                       |  |  |  |  |  |
| GLDBPRD 1661 UNIX FTA 5             | 50 0  | MASTERDM                       |  |  |  |  |  |
| FCDBPRD2 1661 UNIX FTA              | 50 0  | MASTERDM                       |  |  |  |  |  |
| KSIFONE+ 1661 UNIX FTA 5            | 50 0  | MASTERDM                       |  |  |  |  |  |
| KSIDRCP+1661 WNT FTA                | 50 0  | MASTERDM                       |  |  |  |  |  |
| BSDOFSA+ 1661 UNIX FTA              | 50 0  | MASTERDM                       |  |  |  |  |  |
| FCDBPRD1 1661 UNIX FTA              | 50 0  | MASTERDM                       |  |  |  |  |  |
| KSIETLD+ 1661 UNIX FTA 50           | 0 0   | MASTERDM                       |  |  |  |  |  |
| BSDFONE+ 1661 UNIX FTA              | 50 0  | MASTERDM                       |  |  |  |  |  |
| KSISVRP+1661 WNT FTA 5              | 50 0  | MASTERDM                       |  |  |  |  |  |
| ACCPROD1 1658 WNT FTA               | 50 0  | MASTERDM                       |  |  |  |  |  |
| RTPROD 1661 WNT FTA 5               | 50 O  | MASTERDM                       |  |  |  |  |  |
| FCRPTDRC 1493 UNIX FTA              | 50 0  | MASTERDM                       |  |  |  |  |  |

## Windows Instructions:

- 1. Identify the TWS Master Server
- 2. Navigate to the All Scheduled Jobs Console
- 3. List Fault Tolerant Agents that appear within the All Scheduled Jobs Console.

## Sample Output:

| Job Scheduling                          |                   | Status of all Workstations |             |       |               |                      |          |  |  |
|-----------------------------------------|-------------------|----------------------------|-------------|-------|---------------|----------------------|----------|--|--|
| D A Job Scheduling                      | - Name            | Jobman Running             | Link Status | Limit | Fence         | Node                 | Time Zor |  |  |
| o 🏶 maestrodev                          | EALING<br>FUILHAM | Yes<br>Yes                 | W LINKED    | 10    | 2             | OWNT_FTA<br>OWNT_FTA |          |  |  |
| Oefault Database Lists                  | ISSERV302         | O Yes                      | # UNKED     | 10    | 2             | O UNIX FTA           |          |  |  |
| Disturd Direct links                    | IBSERV303         | Q Yes                      | A LINKED    | 10    |               | 0 UNIX_FTA           |          |  |  |
| United that that Ups                    | ISSERV304         | Q Yes                      | H LINKED    | 10    |               | O UNIX_FTA           |          |  |  |
| - 🔁 All Scheduled Job Streams           | ISSERV305         | 2 Yes                      | A LINKED    | 10    |               | O UNEX_FTA           |          |  |  |
| - 1 All Scheduled Jobs                  | ISSERV306         | Yes.                       | W LINKED    | 19    |               | O UNIX_FTA           |          |  |  |
|                                         | ISSERV307         | Xies                       | W LINKED    |       | S             | OUNDS_FIA            |          |  |  |
| Status of all workstations              | IDDER(VOUR        | X Yes                      | WINKED      | 10    | (d)           | OLINIX_FIA           |          |  |  |
| - M Status of all Resources             | ISSERVERTS        | X VAR                      | A LINKED    | 12    | 2             | OLINEY FTA           |          |  |  |
| -PI Status of all Files                 | ISSERVERA         | Yes                        | A UNKED     | 11    |               | OLINEX FTA           |          |  |  |
|                                         | ISSERVER9         | A Yes                      | A LINKED    | 10    | 1             | O UNIX FTA           |          |  |  |
| -YI Status of all Prompts               | - LANDR2          | O Yes                      | H LINKED    | 10    |               | O WINT FTA           |          |  |  |
| Status of all Domains                   | LANDROEV          | O Yes                      | # LINKED    | 10    | j             | OWNT_FTA             |          |  |  |
| 27 chill indus                          | MAESTROD          | Yes                        | N           | 10    | X Contraction | O UNIX_MAST_         |          |  |  |
| La marpora                              | TESTSRV2          | O Yes                      | A LINKED    | 10    | 3             | OWNT_FTA             |          |  |  |
| andr2 SCHEDS                            | Total 17 Dischar  | AN 17 Colorida D V         |             |       |               |                      |          |  |  |
| 1.1.1.1.4.4.4.1.1.1.1.1.1.1.1.1.1.1.1.1 | Term Trentpart    | en 17 perecten 1           |             |       |               |                      |          |  |  |

2. Provide screenshots of the Fault Tolerant Agents that appear within the All Scheduled Jobs Console on WINDOWS.

| Status of all CPUs - r02prd15 |             |       |       |       |           |                     |          |  |
|-------------------------------|-------------|-------|-------|-------|-----------|---------------------|----------|--|
| Name                          | Link Status | Limit | Fence | Run   | Node Name | Start Time          | CPU Type |  |
|                               |             | 4.0   |       | 2,000 | mull      | 44/40/2007 42:04 44 | VACENT   |  |
| BPR_400                       | A LINKED    | 10    | 0     | 2,988 | null      | 11/19/2007 12:01 AM | XAGENT   |  |
| DALCOCP                       |             | 10    | U     | 2,988 | dalcdcp   | 11/19/2007 1:04 AM  | FIA      |  |
| DALUDBI                       | LINKED      | 10    | 0     | 2,988 | daludb1   | 11/19/2007 1:01 AM  | FIA      |  |
| DALODBZ                       | M LINKED    | 10    | 0     | 2,988 | daludb2   | 11/19/2007 1:01 AM  | FIA      |  |
| DBLOAD1                       | LINKED      | 10    | U     | 2,988 | dbload1   | 11/19/2007 1:02 AM  | FIA      |  |
| DMADOM4                       | LINKED      | 30    | 0     | 2,988 | dmadom4   | 11/19/2007 12:01 AM | FIA      |  |
| DWHPROD1                      | LINKED      | 10    | 0     | 2,988 | dwhprod1  | 11/19/2007 1:01 AM  | FTA      |  |
| EDWDOM0                       | / LINKED    | 30    | 0     | 2,988 | edwdom0   | 11/19/2007 12:01 AM | FTA      |  |
| PPR_400                       | A LINKED    | 20    | 0     | 2,988 | null      | 11/19/2007 12:01 AM | XAGENT   |  |
| PQA_250                       | A LINKED    | 20    | 0     | 2,988 | null      | 11/19/2007 12:01 AM | XAGENT   |  |
| PQA_400                       | A LINKED    | 20    | 0     | 2,988 | null      | 11/19/2007 12:01 AM | XAGENT   |  |
| PRODMST1                      | A LINKED    | 10    | 0     | 2,988 | r02prd16  | 11/19/2007 12:01 AM | MASTER   |  |
| PST_110                       | A LINKED    | 20    | 0     | 2,988 | null      | 11/19/2007 12:01 AM | XAGENT   |  |
| QADOM2                        | A LINKED    | 10    | 0     | 2,988 | qadom2    | 11/19/2007 12:01 AM | FTA      |  |
| R01PRD01                      | A LINKED    | 10    | 0     | 2,988 | r01prd01  | 11/19/2007 12:01 AM | FTA      |  |
| R01PRD04                      | A LINKED    | 10    | 0     | 2,988 | r01prd04  | 11/19/2007 12:01 AM | FTA      |  |
| R01PRD11                      | A LINKED    | 10    | 0     | 2,988 | r01prd11  | 11/19/2007 12:01 AM | FTA      |  |
| R01TST03                      | A LINKED    | 10    | 0     | 2,988 | r01tst03  | 11/19/2007 12:01 AM | FTA      |  |
| R02PRD01                      | A LINKED    | 10    | 0     | 2,988 | r02prd01  | 11/19/2007 12:01 AM | FTA      |  |
| R02PRD10                      | N LINKED    | 10    | 0     | 2,988 | r02prd10  | 11/19/2007 12:01 AM | FTA      |  |
| R02PRD15                      | N           | 10    | 0     | 2,988 | r02prd15  | 11/19/2007 12:01 AM | FTA      |  |
| R07PRD01                      | A LINKED    | 30    | 0     | 2,988 | r07prd01  | 11/19/2007 12:01 AM | FTA      |  |
| R07PRD05                      | A LINKED    | 10    | 0     | 2,988 | r07prd05  | 11/19/2007 12:01 AM | FTA      |  |
| REBDOM1                       | A LINKED    | 30    | 0     | 2,988 | rebdom1   | 11/19/2007 12:01 AM | FTA      |  |
| SAPBPR                        | A LINKED    | 20    | 0     | 2,988 | sapbpr    | 11/19/2007 12:01 AM | FTA      |  |
| SAPPDB                        | A LINKED    | 20    | 0     | 2,988 | sappdb    | 11/19/2007 12:01 AM | FTA      |  |
| SAPQD1                        | A LINKED    | 20    | 0     | 2,988 | sapqd1    | 11/19/2007 12:01 AM | FTA      |  |
| SPXAPP1                       | A LINKED    | 10    | 0     | 2,988 | spxapp1   | 11/19/2007 12:01 AM | FTA      |  |
| SPXAPP2                       | A LINKED    | 10    | 0     | 2,988 | spxapp2   | 11/19/2007 12:01 AM | FTA      |  |
| SPXAPP3                       | A LINKED    | 10    | 0     | 2,988 | spxapp3   | 11/19/2007 1:01 AM  | FTA      |  |
| SPXAPP4                       | A LINKED    | 10    | 0     | 2,988 | spxapp4   | 11/19/2007 1:01 AM  | FTA      |  |

## Sample Output: